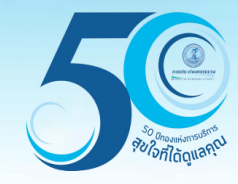

# การค้นหา As-Built Drawings ระบบสารสนเทศภูมิศาสตร์เพื่อการสืบค้นและปรับปรุงข้อมูล (GIS Web Center Application)

กองสารสนเทศภูมิศาสตร์ ฝ่ายมาตรฐานวิศวกรรมและสารสนเทศภูมิศาสตร์

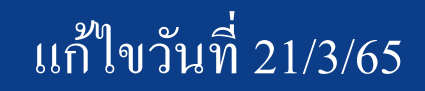

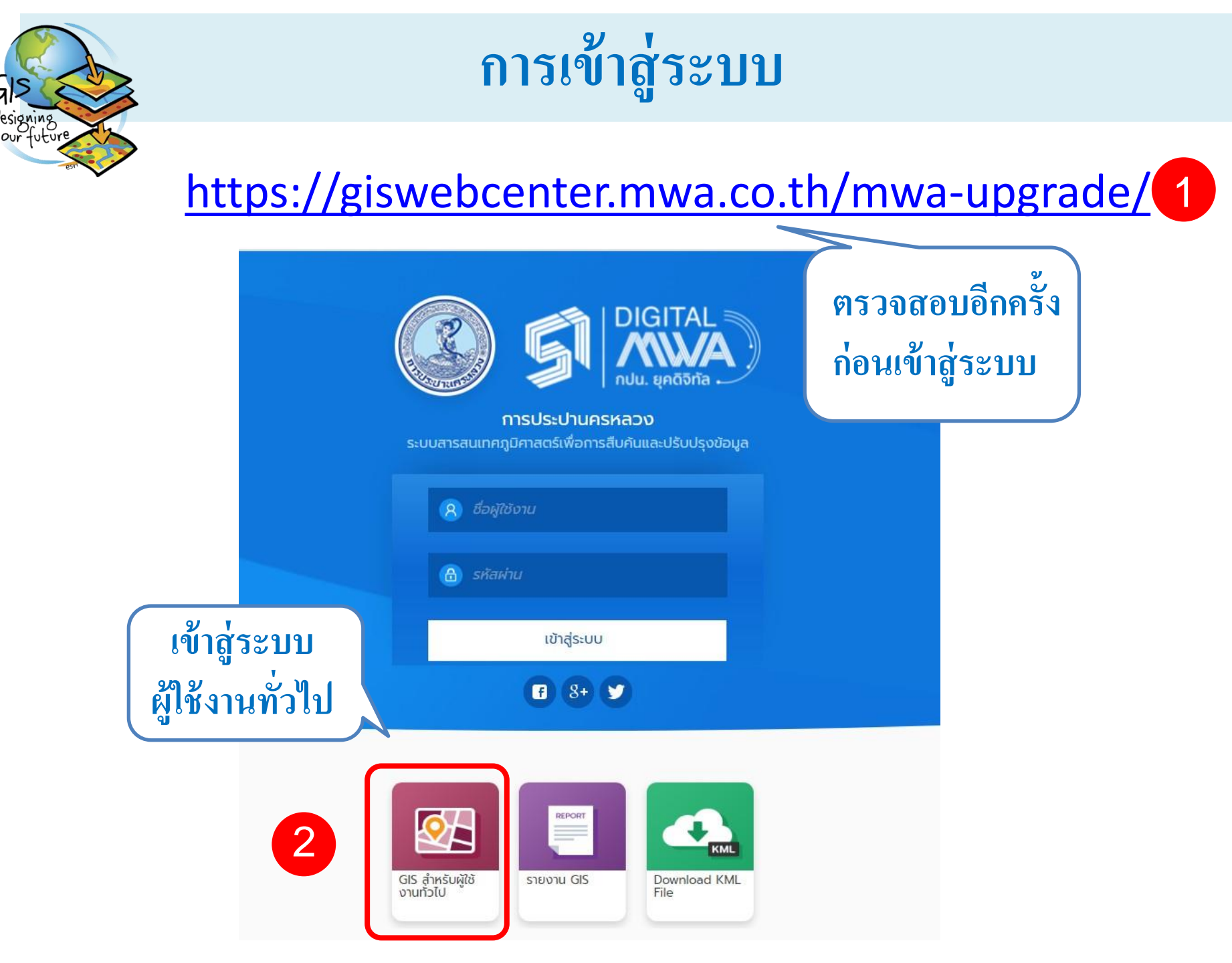

#### 1.ค้นหาจากตำแหน่งท่อประปา

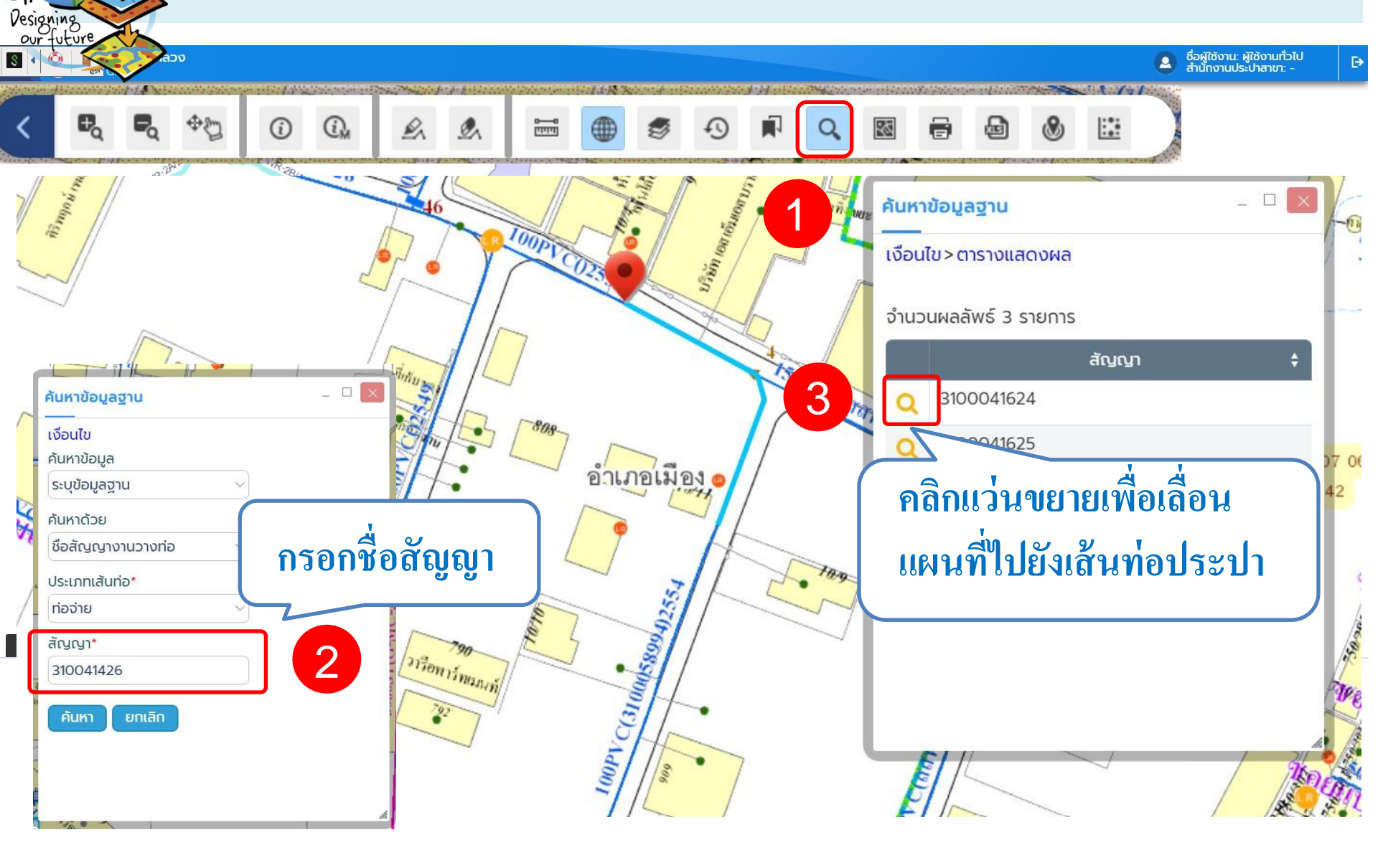

٦

#### 1.ค้นหาจากตำแหน่งท่อประปา

การประปานครหลวง ระบบ GIS

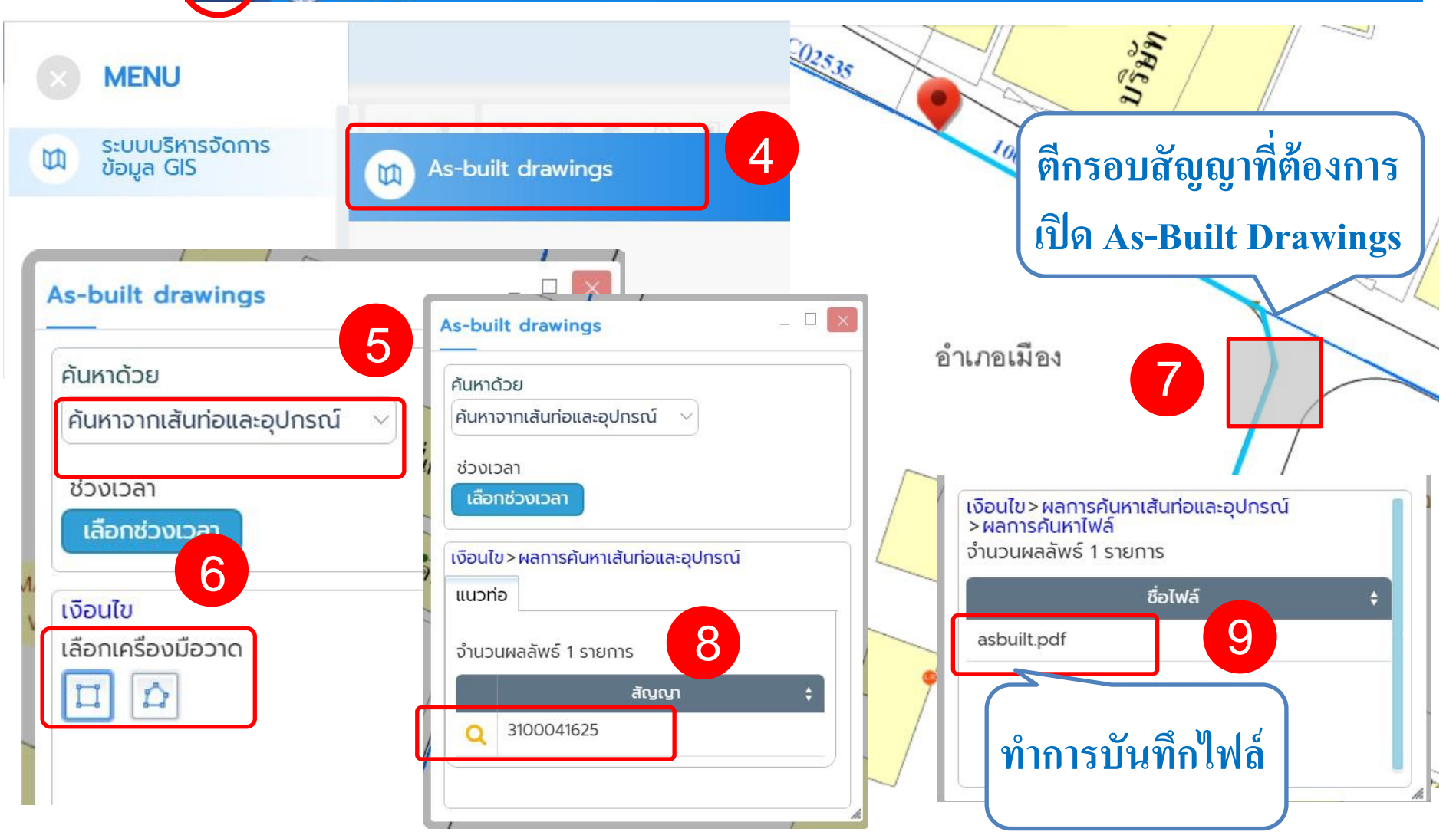

G

Designing our future

Ξ

### 2.ค้นหาจากชื่อสัญญา

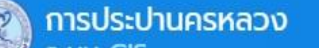

GIS

Designing our future

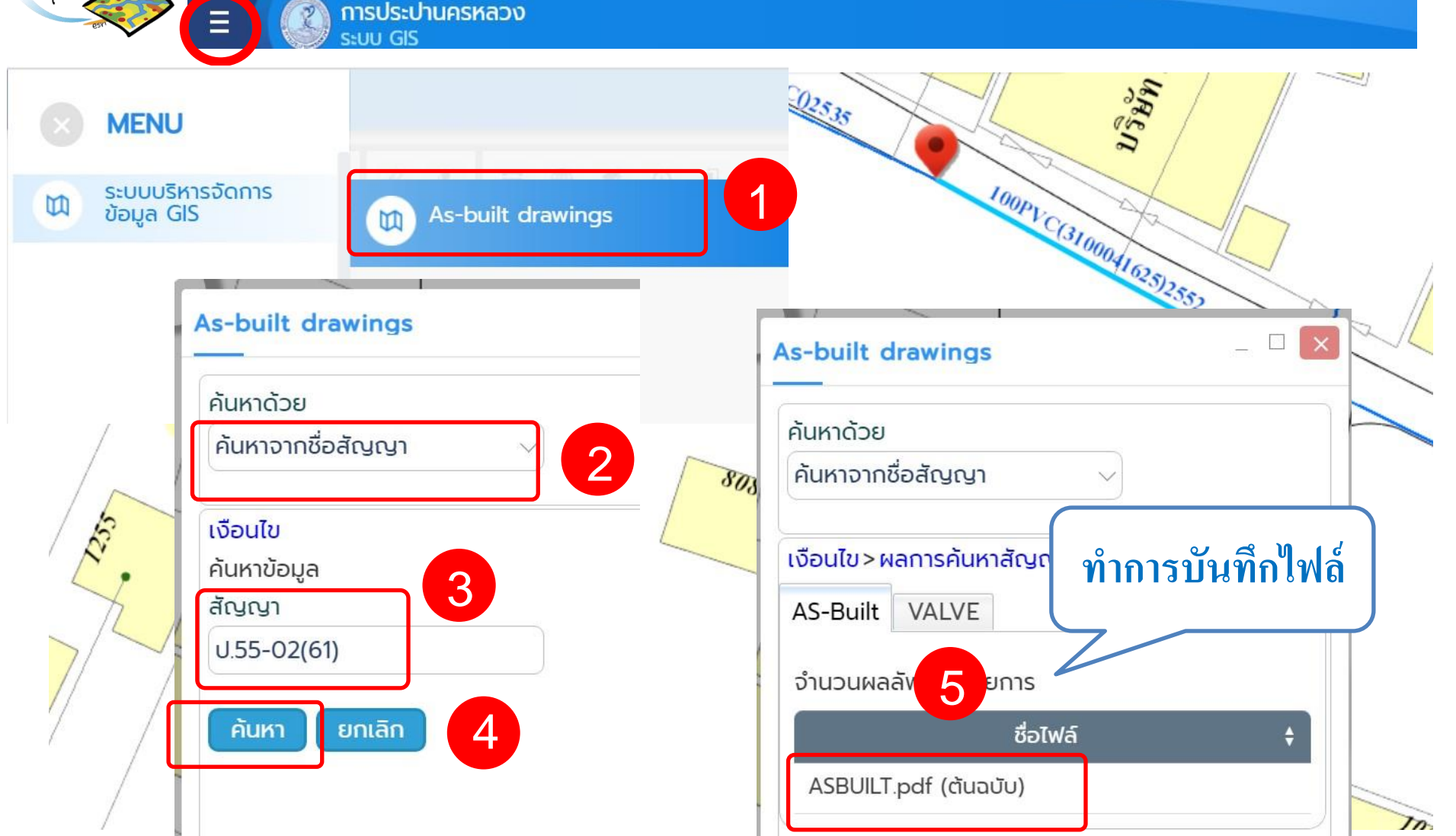

## 3.ค้นหาจากชื่อถนนหรือซอย

การประปานครหลวง

2

=

2

|   | MENU                                               | เงือนไข>ผลการค้นหาดนน/ซอย>ผลการค้นหาสัญญา |                     |                              |                    |    |
|---|----------------------------------------------------|-------------------------------------------|---------------------|------------------------------|--------------------|----|
| b | ระบบบริหารจัด                                      |                                           |                     |                              | สัญญา              | •  |
| ø |                                                    | As-built drawings                         | Q                   | (ปอ)003/40                   |                    |    |
|   | As-built drawings                                  |                                           | Q                   | IAT-12                       | 4                  |    |
|   |                                                    |                                           | Q                   | PID-804                      |                    | ~  |
|   | ค้นหาด้วย<br>ค้นหาจากถนนหรือซอย                    | 2                                         | Q                   | RPP-240/1                    |                    |    |
|   | ช่วงเวลา                                           |                                           | 808                 |                              |                    |    |
|   | Labriosolsan                                       |                                           | เงือนไข><br>>ผลการศ | ผลการค้นหาถนน/ช<br>า้นหาไฟล์ | ชอย>ผลการค้นหาสัญถ | yı |
|   | เงือนไข                                            | 3                                         | จำนวนผลส            | ลัพธ์ 1 รายการ               |                    |    |
|   | ชื่อถนน/ซอย                                        |                                           |                     | ชื่อไง                       | Vá                 | ÷  |
|   | ถนนประชาชิน                                        |                                           | asbuilt.p           | df                           | 5                  |    |
|   | เงือนไข>ผลการค้นหาถนน/ซอย<br>จำนวนผลลัพธ์ 1 รายการ |                                           |                     |                              |                    |    |
|   |                                                    | ชื่อถนน/ซอย                               |                     | ทำกา                         | รบันทิกไฟล้        | Th |
|   | <b>Q</b> ถนนประชาชื่น                              |                                           |                     |                              | )                  |    |